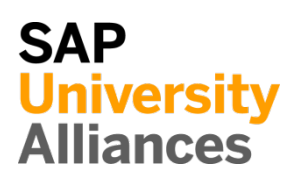

# MM 1: Display Purchase Order

 Exercise Use the SAP Easy Access Menu in order to display a purchase order.
 Time 10 Min.

 Task Display a purchase order for 60 offroad helmets and 150 road helmets from vendor
 Olympic Protective Gear. This purchase order was created by the purchasing group "North America" (N00) for the purchasing organization "GBI US" (US00).

 Name (Position) Tirrell Winsten (Buyer)
 Menu path

 Logistics ➤ Materials Management ➤ Purchasing ➤ Purchase Order ➤ Display
 Menu path

 Following the menu path, you are taken to the transaction for displaying purchase orders. The system automatically displays the most recently processed purchase order. To find the requested purchase order, click "Other

Purchase Order" (Shift+F5) in the application toolbar.

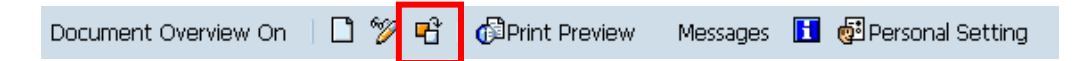

In the popup-screen that now opens, select the radio button "Pur. Order" and use the F4 help for searching the purchase order mentioned above by clicking on the small button to the right of the text box "Pur. Order".

| 🔄 Select Document   | X              |
|---------------------|----------------|
| Pur. Order          | <u>a</u>       |
| ●Pur. Order         |                |
| OPurch. Requisition |                |
| ○SRM Contract       |                |
|                     |                |
|                     | Other Document |

In the opening screen, choose the "Purchasing Documents per Vendor" tab.

| 🕞 Purchasing Documer | nt Number (1)    |                                   |       |
|----------------------|------------------|-----------------------------------|-------|
| Purchasing Docur     | ments per Vendor | Purchasing Documents for Material |       |
| Vendor               | <b>=</b> 101000  |                                   |       |
| Purch. Organization  | 🔳 US00           |                                   |       |
| Purchasing Group     |                  |                                   |       |
| Document Date        |                  |                                   |       |
| Purch. Doc. Category |                  |                                   |       |
| Order Type           | NB NB            |                                   |       |
| Purchasing Document  |                  |                                   |       |
| Maximum No. of Hits  | 500              |                                   |       |
|                      |                  |                                   | 🖌 🎲 🛛 |

For Vendor enter **101000** (Olympic Protective Gear), for Purchase Organization enter **US00**, for Purchasing Group enter **N00** and for Order Type enter **NB** (Standard Purchase Order). Click "Start search". 101000 US00 N00 NB

The system now displays the purchase order(s) that were found based on the search criteria.

Select one purchase order with a double-click. The order number will be transferred to the screen "Select Document". Click "Other Document" to display the selected purchase order.

You will notice that 60 offroad helmets and 150 road helmets were ordered from vendor "Olympic Protective Gear" for 25.00 USD each to be delivered to the Miami factory (MI00).

Click on the exit icon 0 to return to the SAP Easy Access screen.

Time 10 Min.

#### MM 2: Display Goods Receipt for Purchase Order

**Exercise** Display the goods receipt for the purchase order.

**Task** After the goods have arrived in Miami, the goods receipt at the warehouse is manually posted in the system by the receiving clerk. This process ensures that the good have arrived within the required time frame and in accordance with the necessary quality. Display the goods receipt for the purchase order displayed in the previous task (MM 1).

Name (Position) Tatiana Karsova (Receiving Clerk)

Follow the menu path to display the goods receipt for purchase order:

Logistics ► Materials Management ► Inventory Management ► Goods Movement ► Goods Receipt ► For Purchase Order ► GR for Purchase Order (MIGO)

Change the operation to "Display" and the reference document to "Material Document". In the field "Material Document", enter the receipt number **5000000000** for the goods receipt. Press enter.

| 404 Display 🔹 R02 Material Do | ocu 🔻          |            |
|-------------------------------|----------------|------------|
| 🕒 General 🎡 Doc. info         |                |            |
| Document Date                 | Delivery Note  | 1          |
| Posting Date                  | Bill of Lading | HeaderText |

The system now displays the goods receipt document. The line items are each assigned to the movement type 101 (goods receipt for purchase order in the warehouse). Both positions have the stock type "Usable without restriction".

| 👳 . Display M                          | aterial Document 5000000000 - BOETT    | CHER       |                  |                         |                        |             |
|----------------------------------------|----------------------------------------|------------|------------------|-------------------------|------------------------|-------------|
| Hide Overview                          | Hold Check Post   🖪 Help               |            |                  |                         |                        |             |
| VA 1                                   | AD4 Display 🔹 R02 Material Docu 👻 🚺    | 2014 🕑 🛗 🚺 |                  |                         |                        |             |
| My Documents                           |                                        |            |                  |                         |                        |             |
| <ul> <li>Purchase Orders</li> </ul>    | General Vendor 🏟 Doc. info             |            |                  |                         |                        |             |
| • Blank                                | Concrete Vendor By Doct The            |            |                  |                         |                        |             |
| <ul> <li>Material Documents</li> </ul> |                                        |            |                  |                         |                        |             |
| · 500000000                            | Document Date 06/16/2014 Delivery Note |            | Vendor Q         | Dlympic Protective Gear |                        |             |
| <ul> <li>Held Data</li> </ul>          | Posting Date 06/16/2014 Bill of Lading |            | HeaderText       |                         |                        |             |
| <ul> <li>Blank</li> </ul>              |                                        |            |                  |                         |                        |             |
|                                        |                                        |            |                  |                         |                        |             |
|                                        |                                        |            |                  |                         |                        |             |
|                                        | Line Mat. Short Text                   | Qty in UnE | E SLoc           | Batch Valuation         | M D Stock Type Pin     | c S Custome |
|                                        | Off Road Helmet                        | 60         | EA Trading Goods |                         | 101 + Unrestrict. * DC | Miami       |
|                                        | 2 Road Helmet                          | 150        | EA Trading Goods |                         | 101 + Unrestrict VDC   | Miami       |

Click on the exit icon 0 to return to the SAP Easy Access screen.

Menu path

500000000

## MM 3: Display Invoice Overview from the Vendor

Exercise Use the SAP Easy Access Menu in order to display an invoice. Time 10 Min.

Task The vendor "Olympic Protective Gear" has sent an invoice with 5,250.00 USD for the goods delivered. This invoice was entered into the system manually. The posting of the invoice occurs within an existing expense account in the general ledger and generates an open item in Accounts Payable. The invoice is cleared at a later point by issuing a cheque for "Olympic Protective Gear". Display the invoice entered in the system.

| Dear Mr. Tirrell Winstel,<br>Regarding your request, we hereby send you with the following invoice: |                        |                                         |                          |                              |   |  |  |  |  |
|----------------------------------------------------------------------------------------------------|------------------------|-----------------------------------------|--------------------------|------------------------------|---|--|--|--|--|
| Position                                                                                            | Quantity               | Description                             | Amount                   | Total Amount                 |   |  |  |  |  |
|                                                                                                    |                        | Invoice 00123-###                       | !                        |                              | _ |  |  |  |  |
| 1.1<br>1.2                                                                                          | 60<br>150              | OHMT### Road Heln<br>RHMT### Off-road H | net 25.00<br>elmet 25.00 | 1,500.00 USD<br>3,750.00 USD |   |  |  |  |  |
| Name (Po                                                                                            | <b>sition</b> ) Silvia | Cassano (Accounts Pa                    | vable Specialist         | )                            |   |  |  |  |  |

Follow the menu path to display the invoice:

| Logistics ► Materials Management ► Logistics Invoice Verification ►<br>Further Processing ► Invoice Overview | Menu path      |
|----------------------------------------------------------------------------------------------------|----------------|
| Following the menu path leads you to the search mask for invoices. Enter 2014                                | 2014           |
| for Fiscal Year, 101000 for Invoicing Party (vendor), and US00 as Company                                    | 101000<br>US00 |

Invoices Verified Code. Furthermore, select Invoices Verified Online for "Entry Type" in order to further limit the search and make sure that the Processor field is left blank.

Online

| Invoice overview - sel     | ection criteria |                        |         |
|----------------------------|-----------------|------------------------|---------|
| •                          |                 |                        |         |
| Document Number            |                 | to                     |         |
| Fiscal Year                | 2014            | to                     | <b></b> |
| Processor                  |                 | to                     |         |
| Invoicing Party            | 101000          | to                     |         |
| Company Code               | USOO            | to                     | <b></b> |
| Document Date              |                 | to                     |         |
| Posting Date               |                 | to                     |         |
| Document Type              |                 | to                     | <b></b> |
| Reference                  |                 | to                     |         |
| Document Header Text       |                 | to                     | <b></b> |
| Entry Type                 |                 |                        |         |
| Background                 | 0               | Invoicing Plan         |         |
| ✓ Invoices Verified Online | 0               | Cancellation           |         |
| EDI                        | 0               | Revaluation            |         |
| BAPI                       | 0               | Held/Parked            |         |
| ERS                        | 0               | Invoices Posted in SRM |         |
| Transfer Prices            |                 |                        |         |
| SOA A2A                    | [               | SOA B2B                |         |

Start your search by clicking "Execute" (F8) in the application toolbar.

As a next step, select the first invoice document from the list of results through a double-click.

You now see the selected invoice document. It was previously recorded in the system by the accounts payable specialist, Silvia Cassano, after the invoice arrived by mail.

Note By relating the invoice to a predecessing document (purchase order), necessary data such as material, amounts, and prices were pre-filled by the system when the subsequent invoice was created.

As you can see, the invoice document contains the overall amount as well as the single amounts for both individual items of the invoice in USD. Take a closer look at the document.

In the "Details" tab, you see among other things the bank G/L account number which the transaction was posted to.

Please note the invoice document number and click on the exit icon  $\boldsymbol{\omega}$  to Invoice document return to the SAP Easy Access screen.

number

## MM 4: Post Payment to Vendor

**Exercise** Use the SAP Easy Access Menu to get information about the payment Time 10 Min to the vendor.

**Task** After the invoice document was recorded in the system, it can be paid by the accounts payable specialist. Through this process, the vendor account debited by the invoice receipt is cleared. Since the invoice is paid with a bank cheque in this example, the bank cheque G/L account is debited (to the same amount).

Through the payment transaction, a posting to the vendor account of Olympic Protective Gear (101000) and a posting to the bank cheque account (300000) were set up in the general ledger. This is done automatically as a one-step process when executing the payment.

Name (Position) Silvia Cassano (Accounts Payable Specialist)

Through the vendor payment process, the vendor account (which was debited with 5,250.00 USD) was credited. Please take a look at the corresponding document (as a follow-up document of the invoice). Therefore, please display the invoice document using the menu path below:

#### Logistics ► Materials Management ► Logistics Invoice Verification ► Further Processing ► Display Invoice Document

Enter the **invoice document number** noted down in task MM3 and enter **2014** for Fiscal Year. Click "Display Document" (F2).

Invoice document number 2014

| ିଙ୍କ Display Document |      |
|-----------------------|------|
| Invoice Document No.  |      |
| Fiscal Year           | 2014 |

You are directed to the invoice document:

| Display Invoice Document 5105600101 2014                                                                     |                                                                                                    |                                                       |                                                                             |        |                   |                    |            |  |
|----------------------------------------------------------------------------------------------------|----------------------------------------------------------------------------------------------------|-------------------------------------------------------|-----------------------------------------------------------------------------|--------|-------------------|--------------------|------------|--|
| Show PO structure                                                                                            | Follow-On Docum                                                                                                    | ents                                                  |                                                                             |        |                   |                    |            |  |
| Transaction                                                                                                  | 1 Invoice                                                                                                    | •                                                     | 51056001                                                                    | 01 20. | 14                |                    |            |  |
| Basic Data 🛛 F                                                                                               | Payment Details                                                                                                    | Tax Contacts                                          | Note                                                                        |        | Vendor 0000101000 |                    |            |  |
| Invoice date<br>Posting Date<br>Amount<br>Tax Amount<br>Text<br>Paymt terms<br>Baseline Date<br>Company Code | 06/16/2014<br>06/16/2014<br>5,250.00<br>0.00<br>Rechnung 00123-000<br>Due immediately<br>06/16/2014<br>US00 Global Bike Inc. I | Reference Ca<br>USD Ca<br>XI XI (Input Tax)<br>Dallas | Olympic Protective Gear<br>2100 Summit Boulevard<br>ATLANTA GA 30319<br>USA | 8      |                   |                    |            |  |
| PO Reference                                                                                                 |                                                                                                    |                                                       |                                                                             |        |                   |                    |            |  |
|                                                                                                    |                                                                                                    |                                                       |                                                                             |        | Layout            | 7_6310 All informa | tion 🔻     |  |
| Item Amount                                                                                                  | Quantity                                                                                                    | 0 🐶                                                   | Purchase                                                                    | Item   | PO Text           |                    | Tax Code   |  |
| <b>b</b>                                                                                                    | 1,500.00                                                                                                    | 60 EA 🗌                                               | 4500000000                                                                  | 10     | Off Road Helmet   |                    | XI XI (1 📤 |  |
| 2                                                                                                    | 3,750.00                                                                                                    | 150EA 🗌                                               | 4500000000                                                                  | 20     | Road Helmet       |                    | IXI XI ()  |  |

Display the posting that originated from the clearing of the vendor account through the payment to the vendor by clicking the "Follow-On Documents" button (on the top of the screen).

| 👦 🖬 Display Document: Data Entry View                    |          |             |                |            |           |       |      |  |  |  |
|----------------------------------------------------------|----------|-------------|----------------|------------|-----------|-------|------|--|--|--|
| 💖 🖻 🕄 🕭 🚹 Taxes 🚦 Display Currency 🗏 General Ledger View |          |             |                |            |           |       |      |  |  |  |
| Data Entry View                                          |          |             |                |            |           |       |      |  |  |  |
| Document Number                                          | 5100000  | 00          | Company Code   | USOO       | Fiscal Ye | ar    | 2014 |  |  |  |
| Document Date                                            | 06/16/20 | 14          | Posting Date   | 06/16/2014 | Period    |       | 6    |  |  |  |
| Reference                                                |          |             | Cross-Comp.No. |            |           |       |      |  |  |  |
| Currency                                                 | USD      |             | Texts exist    |            | Ledger (  | Group |      |  |  |  |
|                                                          |          |             |                |            |           |       |      |  |  |  |
| 3 A 7 H                                                  | B & 1    | 1 🛛 🖌       |                |            | 5   🖪     |       |      |  |  |  |
| Co <sup>*</sup> Itm PK S Ad                              | count    | Description |                |            | Amount    | Curr. | Тх   |  |  |  |
| US00 1 31 10                                             | )1000    | Olympic Pro | otective Gear  |            | 5,250.00- | USD   | XI   |  |  |  |
| 2 86 31                                                  | 10000    | GR/IR Acco  | bunt           |            | 1,500.00  | USD   | XI   |  |  |  |
| 3 86 31                                                  | 10000    | GR/IR Acco  | ount           |            | 3,750.00  | USD   | XI   |  |  |  |
|                                                          |          |             |                |            |           |       |      |  |  |  |

Now you can see values posted to the respective G/L accounts (on the goods receipt/invoice receipt account for the particular purchase order item/delivery item (310000) and the credit of 5,250.00 USD on the vendor account (101000).

Since the payment was made by a bank cheque, the credit of the vendor account led to a bank cheque G/L account debit (300000) of the same amount. You can display the corresponding document by double-clicking on the first row.

Click on the exit icon  $\boldsymbol{\Theta}$  several times to return to the SAP Easy Access screen.

Time 5 Min.

Menu path

000

US00 All Items

### MM 5: Display Vendor Line Items

**Exercise** Display the line items of a vendor.

**Task** Display all activities and the corresponding balance of the vendor Olympic Protective Gear. You should see one debit posting and one credit posting representing the invoice receipt and the payment posting to Olympic Protective Gear for balance clearing.

Name (Position) Shuyuan Chen (Chief Accountant)

In order to display the line items of a vendor, follow the menu path:

```
Accounting ► Financial Accounting ► Accounts Payable ► Account ► Display/Change Line Items
```

Use the search function 🖾 (search term 000) in order to enter the vendor **Olympic Protective Gear** into the field Customer Account. Enter **US00** as Company Code and select All Items. Click 🏵. A screen similar to the one shown below should appear:

| Vend                                                                                                    | Vendor Line Item Display                                                        |                          |          |              |                  |   |    |           |                |             |            |                          |                    |
|----------------------------------------------------------------------------------------------------|---------------------------------------------------------------------------------|--------------------------|----------|--------------|------------------|---|----|-----------|----------------|-------------|------------|--------------------------|--------------------|
| ₩ 4                                                                                                    | 🛿 🗸 🕨 🕅 🖗 🖉 🧱 🕼 🕼 🕼 🕼 🖉 🗄 🗑 🛛 🏛 🥶 🛱 🗱 🖽 🗱 🔀 🏂 🖬 🛅 🖬 🖬 Selections 🛛 Dispute Case |                          |          |              |                  |   |    |           |                |             |            |                          |                    |
| Vendor     101000       Company Code     US00       Name     01ympic Protective Gear       City     Atlanta |                                                                                 |                          |          |              |                  |   |    |           |                |             |            |                          |                    |
| St                                                                                                    | Assignment                                                                      | DocumentNo               | Туре     | Doc.         | Date             | s | DD | Amount in | local          | cur.        | LCurr      | Clrng doc.               | Text               |
|                                                                                                    |                                                                                 | 1500000000<br>5100000000 | KZ<br>RE | 06/1<br>06/1 | 6/2014<br>6/2014 |   |    |           | 5,250<br>5,250 | .00<br>.00- | USD<br>USD | 1500000000<br>1500000000 | Rechnung 00123-000 |
| * 🔲                                                                                                    |                                                                                 |                          |          |              |                  |   |    |           | 0              | .00         | USD        |                          |                    |
| ** Acc                                                                                                    | count 101000                                                                    |                          |          |              |                  |   |    |           | 0              | .00         | USD        |                          |                    |
| Vendor *<br>Company Code *<br>Name *<br>City *                                                              |                                                                                 |                          |          |              |                  |   |    |           |                |             |            |                          |                    |
| St                                                                                                    | Assignment                                                                      | DocumentNo               | Туре     | Doc.         | Date             | s | DD | Amount in | local          | cur.        | LCurr      | Clrng doc.               | Text               |
| ***                                                                                                    | ***                                                                             |                          |          |              |                  |   |    |           | 0              | .00         | USD        |                          |                    |

| Co*  | Itm | PΚ | S | Account | Description             | Amount    | Curr. | Тx |
|------|-----|----|---|---------|-------------------------|-----------|-------|----|
| US00 | 1   | 31 |   | 101000  | Olympic Protective Gear | 5.250,00- | USD   | XI |
|      | 2   | 86 |   | 310000  | GR/IR Account           | 1.500,00  | USD   | XI |
|      | 3   | 86 |   | 310000  | GR/IR Account           | 3.750,00  | USD   | XI |

RE

Click  $\bigcirc$  in order to get back to the line items. Afterwards, double-click the vendor payment line (KZ). Select  $\overset{\circ}{\sim}$  in order to display the general ledger items.

| Co*  | Itm | PK S | Account | Description             | Amount    | Curr. | Тх |
|------|-----|------|---------|-------------------------|-----------|-------|----|
| US00 | 1   | 50   | 100000  | Bank                    | 5.250,00- | USD   |    |
|      | 2   | 25   | 101000  | Olympic Protective Gear | 5.250,00  | USD   |    |

Click on the exit icon 0 three times to return to the SAP Easy Access screen.

ΚZ